### **Getting Started**

Before getting into the detailed instructions for using **Interactive Drafting workbench**, the following tutorial aims at giving you a feel of what you can do with the product. It provides a step-by-step scenario showing you how to use key functionalities. You just need to follow the instructions as you progress along.

The main tasks described in this section are the following:

Entering the Interactive Drafting Workbench Creating a New View Creating a Rectangle Creating Corners Creating Lines Translating Lines Creating Circles Creating Dimensions Creating Annotations

Before discovering this scenario, you should be familiar with the basic commands common to all workbenches. These are described in the *Infrastructure User's Guide*.

All together, the tasks should take about 30 minutes to complete.

The final drawing will look like this:

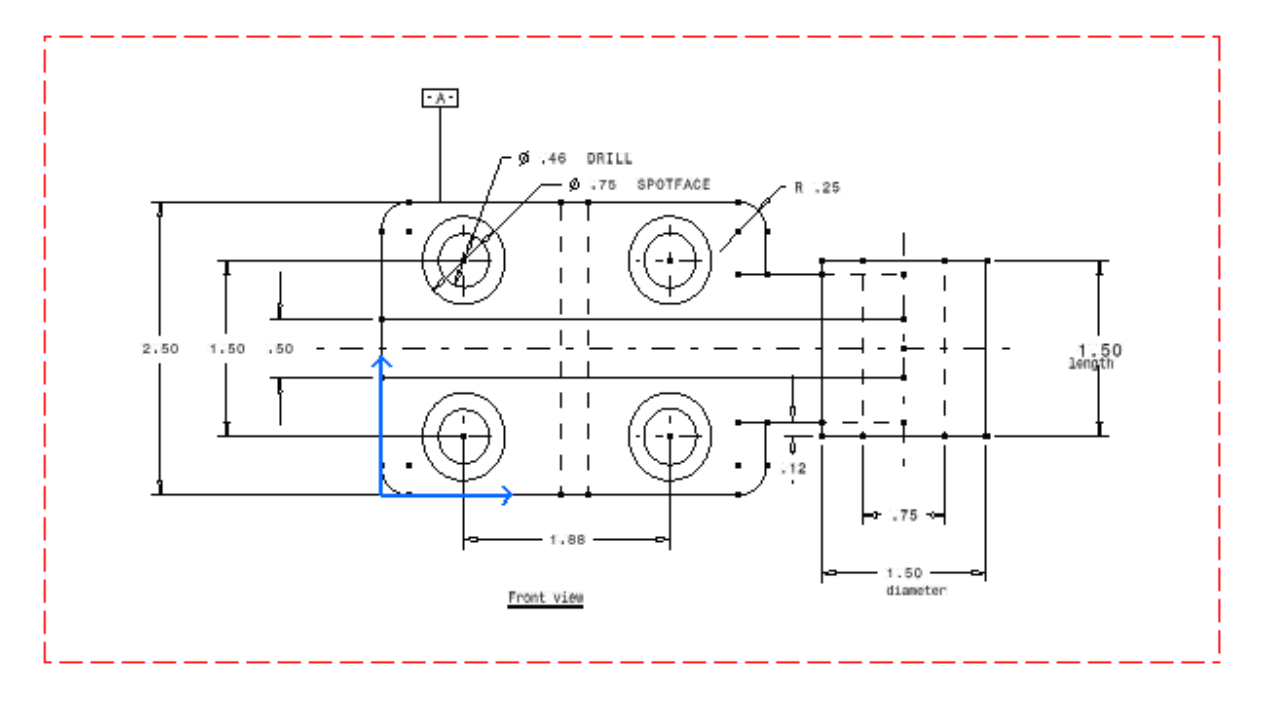

Set the options in Tools -> Options -> Mechanical Design -> Drafting: setting the options properly improves the software performances (see Customizing).

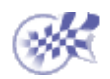

## **Entering the Interactive Drafting Workbench**

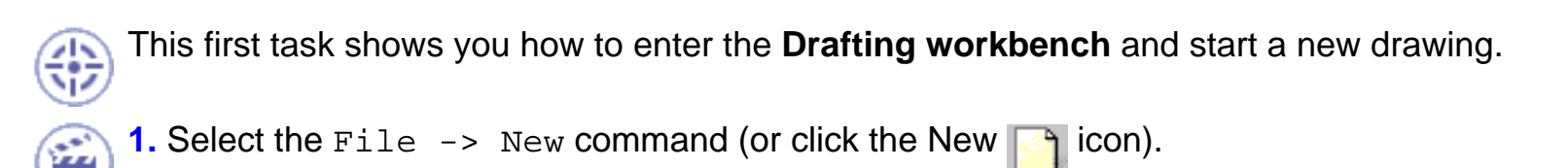

The New dialog box is displayed, allowing you choosing the type of the document you need.

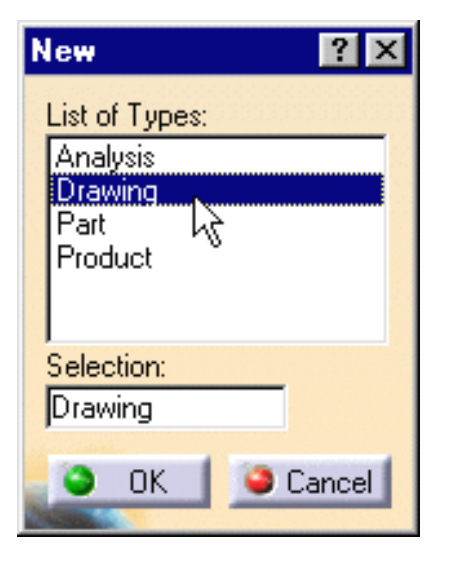

2. Select Drawing in the List of Types field and click OK.

### OR

- 1. Select the Start -> Mechanical Design commands from the menu bar.
- 2. Select the Drafting workbench.

#### OR

**1.** Select the Tools -> Customize commands (Start Menu tab) and define the Favorites (Drafting) and Accelerator (F12) options as shown below and click the Close switch button.

| C | stomize ?                                                                                                    | × |  |  |  |
|---|----------------------------------------------------------------------------------------------------|---|--|--|--|
|   | Start Menu User Workbenches Toolbars Commands Options                                                                                                    |   |  |  |  |
|   | Available Favorites DPM - Process Planner Drafting Electrical Assembly Design Electrical Harness Assembly Electrical Harness Installation Electrical Part Design                                                    |   |  |  |  |
|   | Electrical Part Design<br>Electrical Wire Routing<br>Feature Dictionary Editor<br>FreeStule                                                                                                    |   |  |  |  |
|   | Ctrl Shift Alt Other                                                                                                    |   |  |  |  |
|   | <b>?</b> Use this page to make up a list of your favorite workbenches.<br>These workbenches are shown at the top of the Start Menu.<br>Drag and drop workbenches between the Available list and the Favorites list. |   |  |  |  |
|   | Close                                                                                                    | ] |  |  |  |

2. Press F12 key or select the Start -> Drafting F12 commands from the menu bar.

| <u>S</u> tart      | <u>F</u> ile | <u>E</u> dit | ⊻iew | Insert | Ī | ols |
|--------------------|--------------|--------------|------|--------|---|-----|
| 🔆 <u>D</u> rafting |              |              | F    | 12     | k |     |

Whatever the dialog you used for entering the **Drafting workbench** you used, the New Drawing dialog box is displayed, allowing you choosing the type of Standard, Format, Orientation and scale you need.

| New Drawing 🔗 🗙              |
|------------------------------|
| Standard                     |
| ISO                          |
| Format                       |
| 40 ISO                       |
| Width: 46.811 in             |
| Height: 33.11 in             |
| Orientation                  |
| O Portrait                   |
| 🔼 🥥 Landscape                |
| Sheets                       |
| Scale: 1:1 Dec. Display:1    |
|                              |
| Hide when starting workbench |
| OK Gancel                    |

**3.** Select the ISO standard and click the Landscape option.

If you activate the Hide when starting workbench option, the next time you enter the **Drafting workbench** via Start -> Drafting F12 or by pressing F12 key, the New Drawing dialog box will not appear any more. Still, you will always be able to access this dialog box by selecting File -> New Drawing command from the menu bar.

4. Click OK.

You can add an unlimited number of customized standards using Standard files that you will create and/or, if needed, modify. Once created, this standard will appear in the New Drawing dialog box. For more details on standards, see the Standards Administration section. Care that any user-defined standard is based on one of the four international standards (ANSI, ISO,ASME or JIS) as far as basic parameters are concerned.

- You can create your own Format:
  - key in the format name in the Format field,
  - use the tab key to access to the Width and Height fields and sets their values.

The **Drafting** workbench is loaded and an empty Drawing sheet opens:

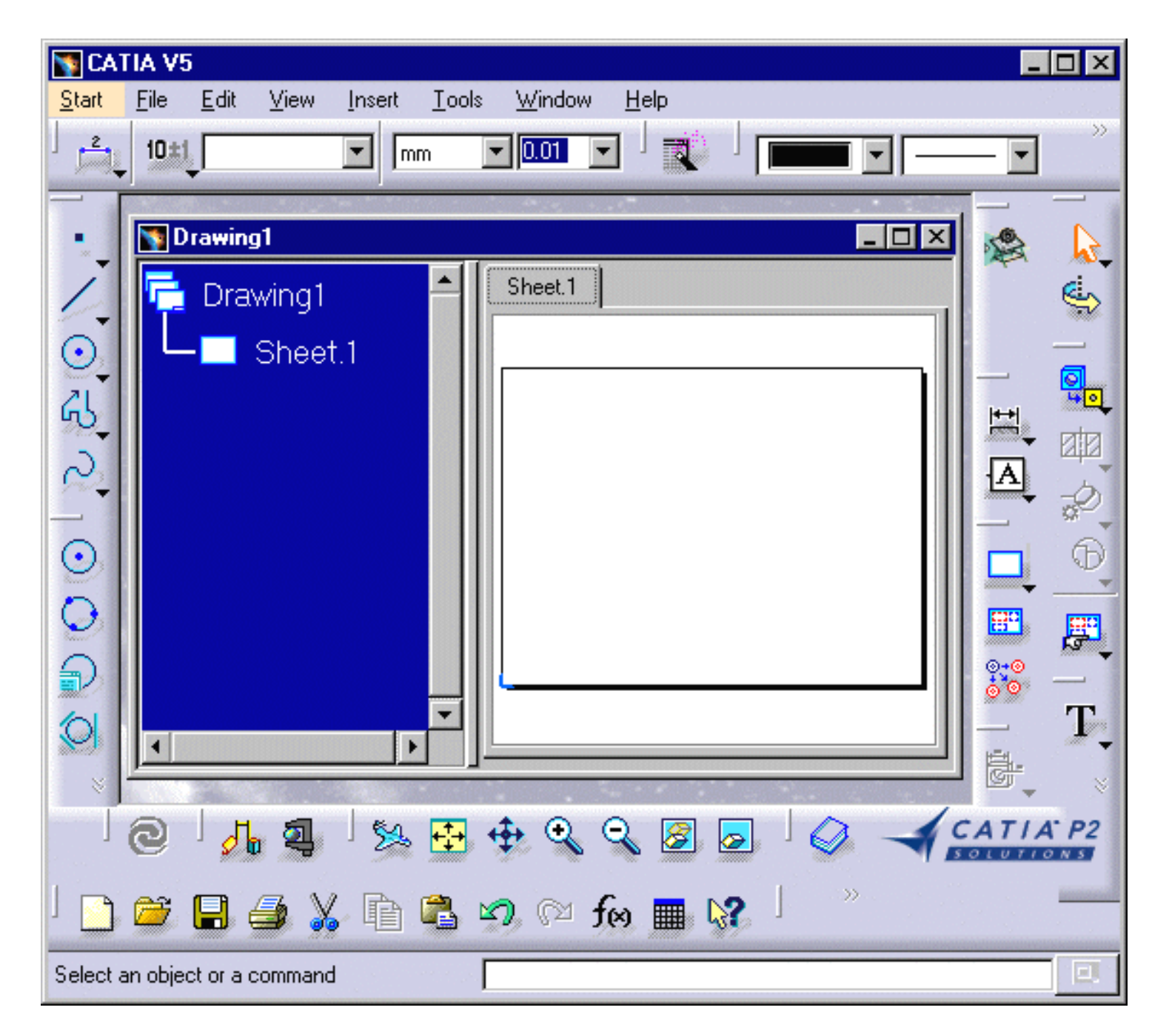

file:///C|/Documents%20and%20Settings/ako2001/My%20Doc...CATIAV5Tutorials/English/online/driug\_C2/driuggs02.htm (4 of 5)06/11/2004 16:13:52

Make sure you customized the units accordingly. For this:

**1.** Select the Tools -> Options command to display the Options dialog box.

- 2. Click General in the list of objects to the left of the Options dialog box.
- **3.** Select the Units tab and set Length to Inch and then click OK.

To visualize better your drawing, tile the windows horizontally from the menu bar.

The commands for creating and editing features are available in the workbench toolbar. Now to fully discover the Interactive Drafting workbench, let's perform the following tasks.

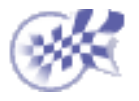

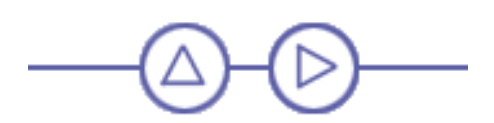

### **Creating a New View**

In this task you will learn how to create a new view in the empty drawing you just opened using the Drafting Interactive workbench.

- 1. Click the New View icon 📟 and click the Drawing sheet.
  - 2. Click to position the new view. By default, this new view will be a front view.

| TATIA V5                                                                                                    |          |
|----------------------------------------------------------------------------------------------------|----------|
| <u>Start</u> <u>File</u> <u>E</u> dit <u>V</u> iew <u>I</u> nsert <u>T</u> ools <u>W</u> indow <u>H</u> elp                                                                                                    |          |
|                                                                                                    |          |
| Drawing1   Drawing1   Drawing1   Sheet.1   Sheet.1   Eront view                                                                                                    |          |
| Image: Scale in the second second |          |
|                                                                                                    | CATIA P2 |
| Select an object or a command                                                                                                    |          |

In the following tasks, you will learn how to draw geometry in the empty view displayed which is by default a front view. In other words, you will draw geometry in this empty view and create both annotations and dimensions on this geometry.

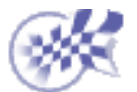

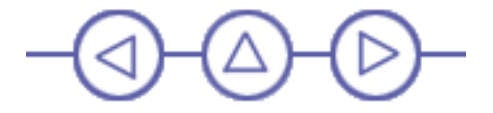

### **Creating a Rectangle**

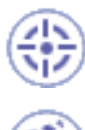

This task shows you how to define geometry in the newly created empty view which is by default, the front view. In this particular case, let's create a rectangle.

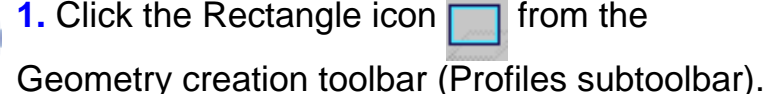

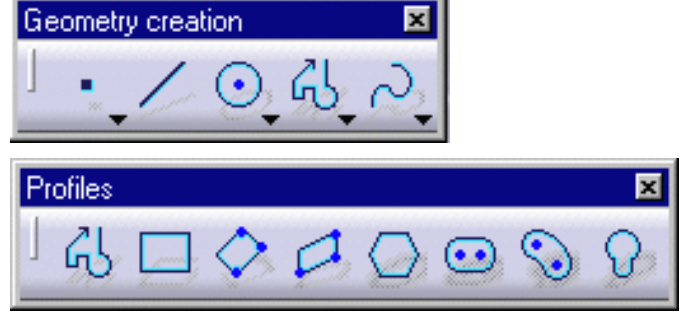

The Tools toolbar displays two value fields: horizontal value (H) and vertical value (V).

The Tools toolbar displays not only command options but also given fields and values that appear in accordance with the command you select. This toolbar is situated at the bottom right of screen.

If you cannot see it properly, just undock it.

- **2.** Enter the First Point coordinates. For example, H: 0in and V: 0in.
- 3. Press Enter.

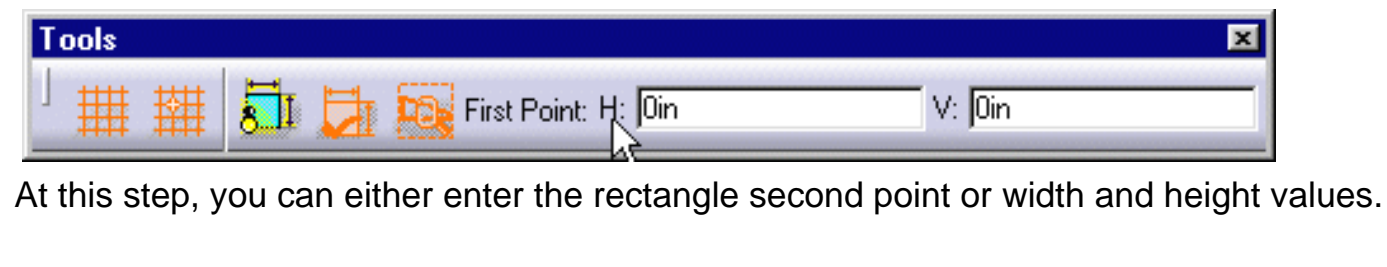

4. Enter the Second Point coordinates. For example, H: 3.5in and V: 2.5in.

**5.** Press Enter to end the rectangle creation.

| Second Point: H: 3.5in | V: 2.5in | Width: Din | Height: Oin |
|------------------------|----------|------------|-------------|

The rectangle appears in the empty view.

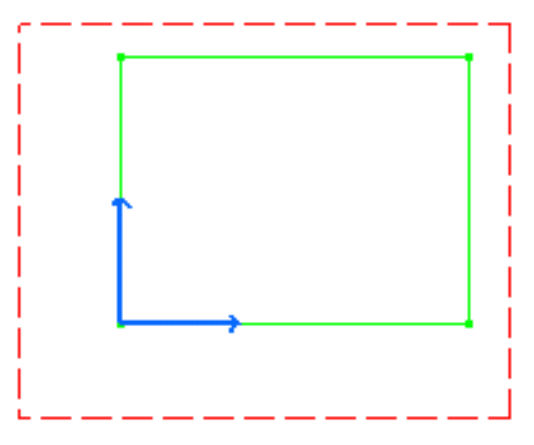

You can also move the cursor for directly positioning the second point. The corresponding values similarly appear on the Tools toolbar.

Note that the grid is not necessarily displayed throughout this documentation. Still, in the **Generative Drafting** workbench, the grid is set by default. If you need to display the grid, go to Tools->Options (Drafting/General) and check the Display option.

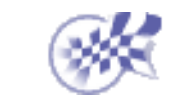

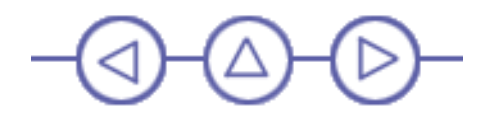

# **Creating Corners**

This task shows you how to create corners on an existing rectangle by multi-selecting points.

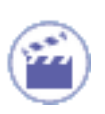

**1.** Multi-select the rectangle endpoints.

2. Click the Corner icon from the Geometry Modification toolbar (Relimitations subtoolbar).

| Relimitations 🛛 🗵 |
|-------------------|
| └ C 🔨 🔏 🖉 Õt 🚱    |

The Tools toolbar displays with a Radius field:

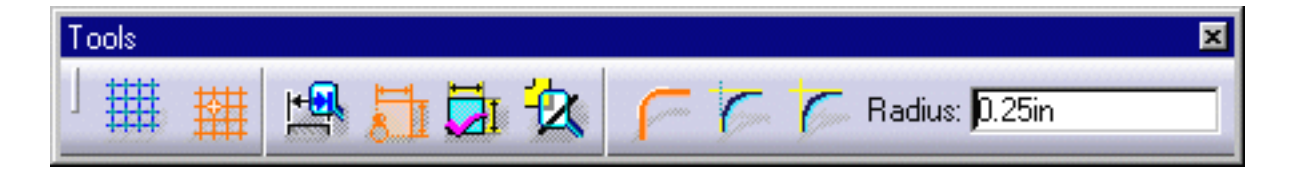

3. Enter a radius value in the Tools toolbar. For example, Radius: 0.25in.

**4.** The four corners are automatically created with the same radius value.

If you want to create the corners one after the others, you can also select the Corner icon first and then click

the geometry.

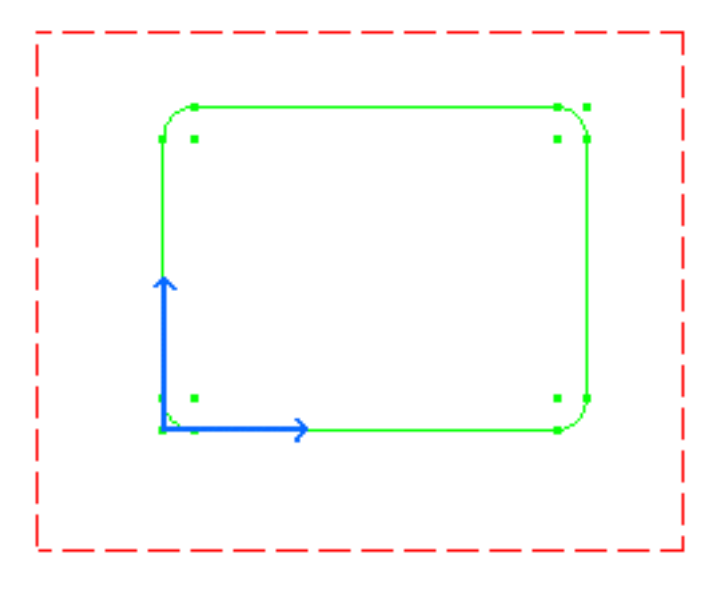

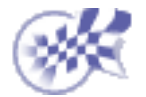

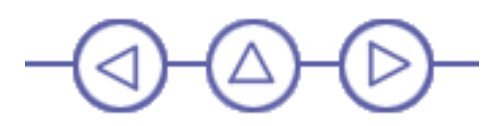

## **Creating Lines**

In this task you will learn how to create a line.

1. Click the Line icon 📝 from the

Geometry creation toolbar.

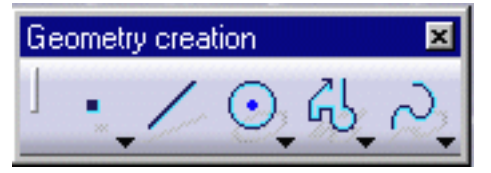

The Tools toolbar displays with the Start Point value fields:

|                           |        |        |         | 1000 |
|---------------------------|--------|--------|---------|------|
| 📝 Start Point: H: 1.625in | V: Din | L: Din | A: Odeg |      |
| No. of Concession, Name   |        |        |         |      |

2. Enter the line Start Point coordinates. For example, H: 1.625in and V: 0in.

3. Press Enter.

**4.** Drag the cursor to the desired location for creating the second line point. For example, drag the line end point to the top rectangle horizontal line.

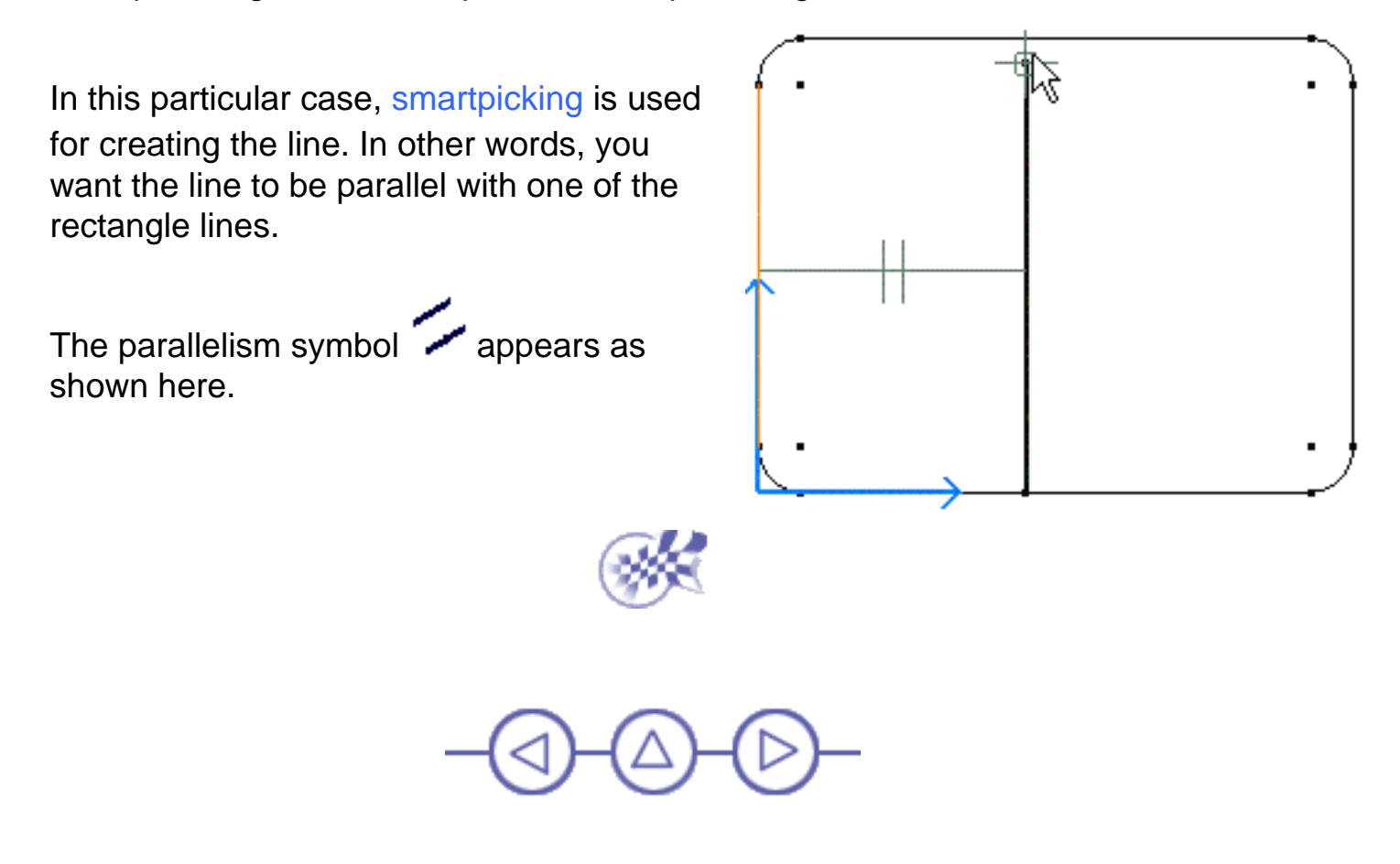

### **Translating Lines**

This task shows you how to translate a line. In this particular case, we will also duplicate the line to be translated.

- **1.** Select an element. For example, a line.
- **2.** Click the Translate icon from the Geometry Modification toolbar (Transformations subtoolbar).

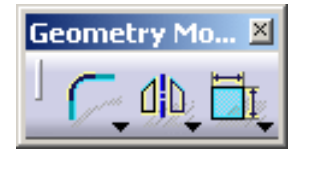

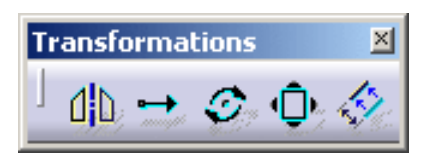

The Translation Definition dialog box appears and the Start Point value fields (H and V) appear in the Tools toolbar.

| 2010-10-00-00-00-00-00-00-00-00-00-00-00- |     |    |                                                                                                    |
|-------------------------------------------|-----|----|----------------------------------------------------------------------------------------------------|
| Start Point: H:                           | Oin | V: | Oin                                                                                                    |
|                                           |     |    | The second second second second second second second second second second second second second second second s |

**3.** The Duplicate mode option (Translation Definition dialog box) is activated, by default. If not, activate this mode.

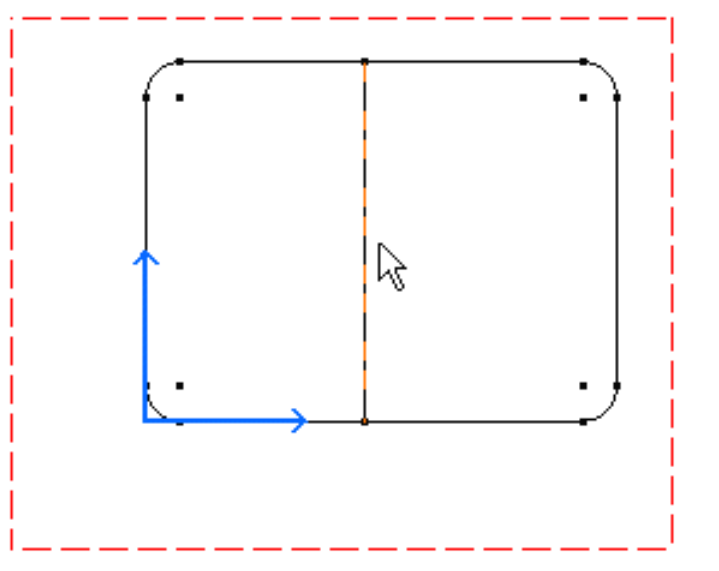

| Translation Definition 🛛 🛛 🗙 |                                 |  |  |  |
|------------------------------|---------------------------------|--|--|--|
|                              | Duplicate                       |  |  |  |
|                              | Instance(s):                    |  |  |  |
|                              | Duplicate mode                  |  |  |  |
|                              | Conservation of the constraints |  |  |  |
|                              | Length                          |  |  |  |
|                              | Value: Din 🚔                    |  |  |  |
|                              | 🗆 Snap Mode                     |  |  |  |
|                              | Sancel                          |  |  |  |

**4.** Enter the duplicated line Start Point coordinates in the Tools toolbar. For example, H: 1.7in and V:0in.

| Start Point: H: 1.7in  | V: Din  |
|------------------------|---------|
| Stater officers permit | v. join |

5. Press Enter.

6. Enter the duplicated line End Point coordinates in the Tools toolbar. For example, H: 2in and V:0in.

| End Point: H: 2in                                                                                                | V: Oin |
|----------------------------------------------------------------------------------------------------|--------|
| and the second second second second second second second second second second second second second second second |        |

#### OR

**5.** Enter a length for the line in the Value field. For example, 0.3in.

The Snap Mode is automatically deactivated.

6. Click OK to validate.

**7.** Once you are satisfied with your operation, click on the view.

The second line is created.

This is the resulting translated line.

| Translation Definition    | × |  |  |  |  |
|---------------------------|---|--|--|--|--|
| Duplicate<br>Instance(s): |   |  |  |  |  |
| Length                    |   |  |  |  |  |
| Value: 0.3in              |   |  |  |  |  |
| Snap Mode                 |   |  |  |  |  |
| Cancel                    |   |  |  |  |  |

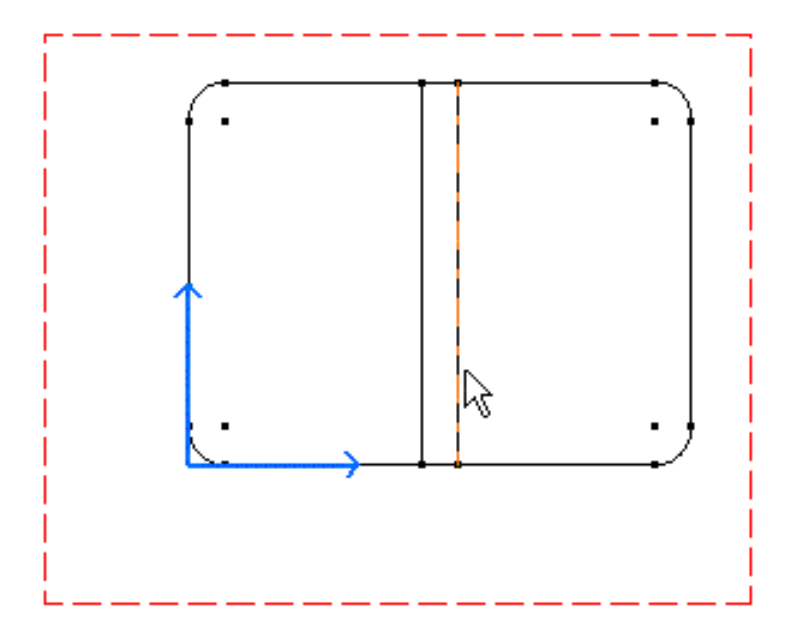

A new line is created and translated according to the existing one.

Proceed in the same manner to create the third, fourth, fifth and sixth lines. The process described above is valid for any other line to be created with the Translation command in our context.

Select two lines at a time to perform your translation, it is time-saving.

1

Your final drawing will look like this:

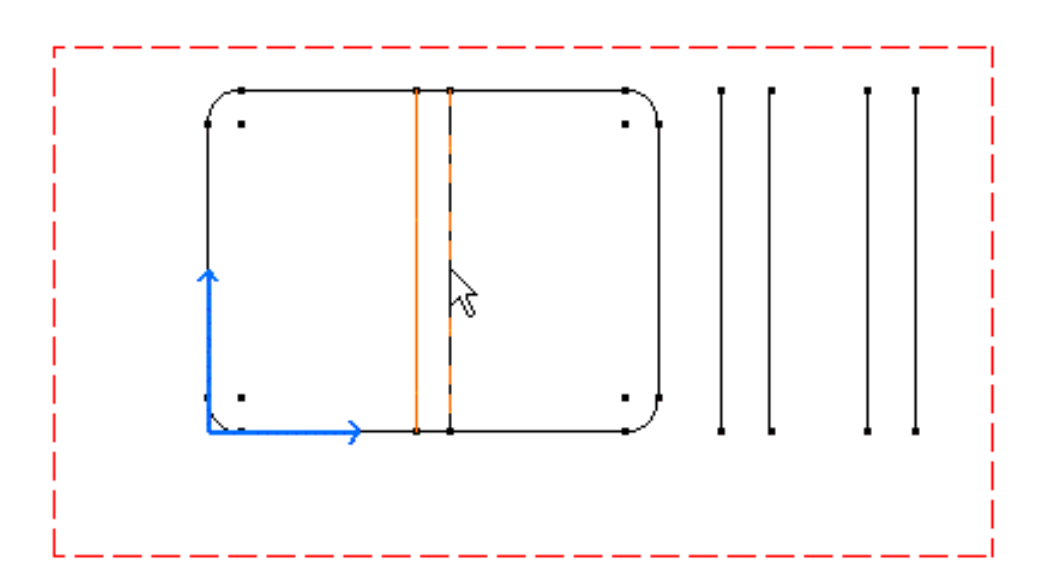

You can also select the Translate icon 🛶 first and then the geometry to be translated.

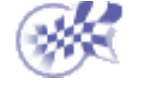

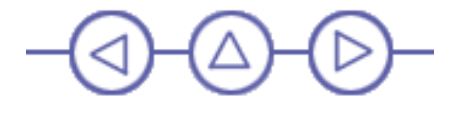

## **Creating Circles**

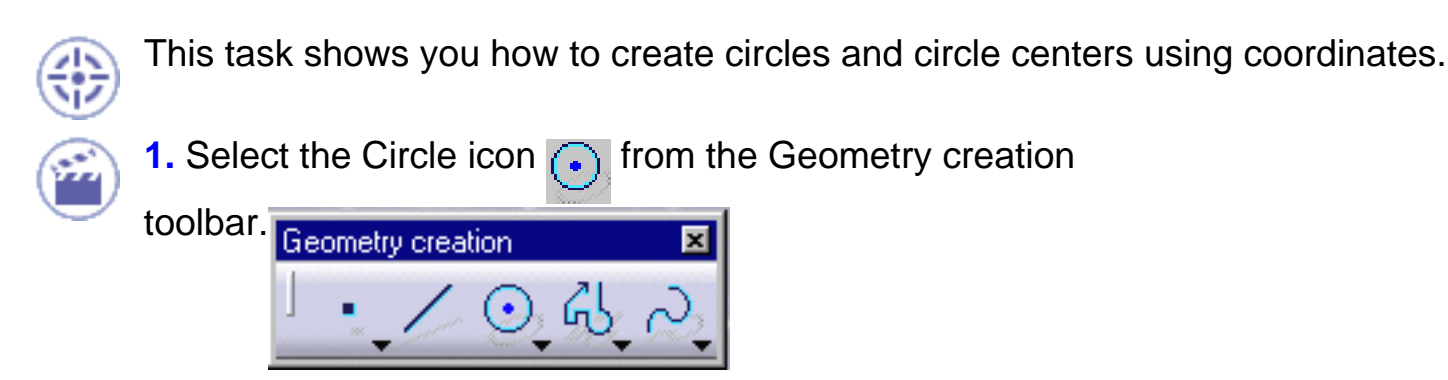

The Tools toolbar displays circle value

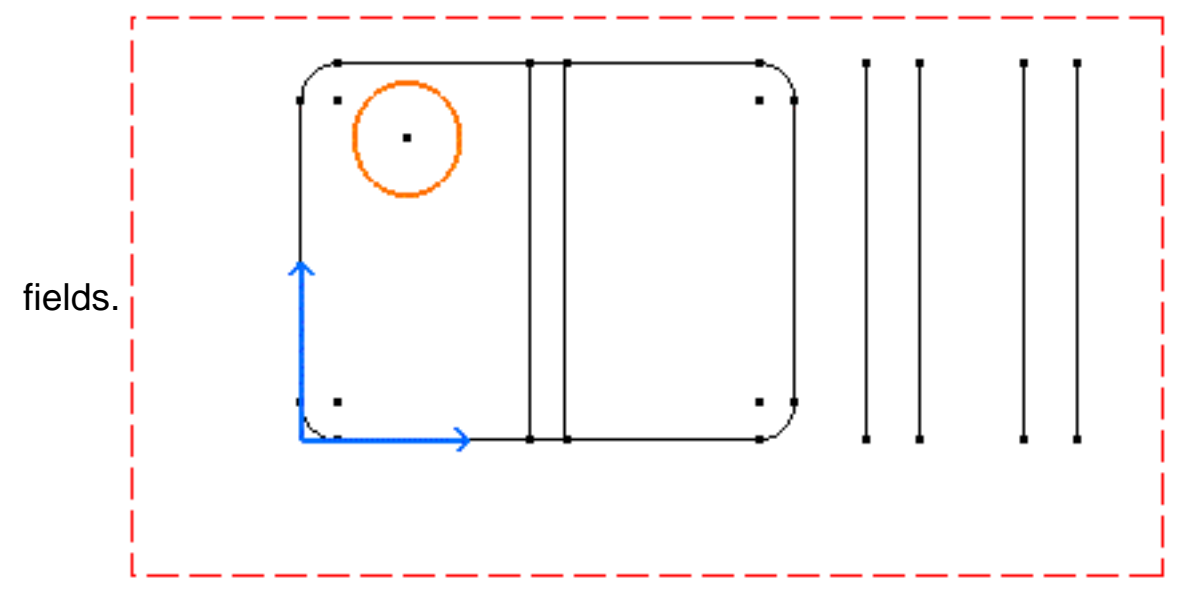

- 2. Enter the Circle Center coordinates. For example, H: 0.75in and V: 2in.
- 3. Press Enter.

|                          |        |        | 1 |
|--------------------------|--------|--------|---|
| Circle Center: H: 0.75in | V: Zin | R: Oin |   |

- 4. Enter the circle radius. For example, R: 0.375in.
- 5. Press Enter.

| Point on Circle: H: | Oin | V: Din | R: | 0.375 |
|---------------------|-----|--------|----|-------|
|                     |     |        |    |       |

6. Repeat the scenario to create the second circle using the same circle radius values.

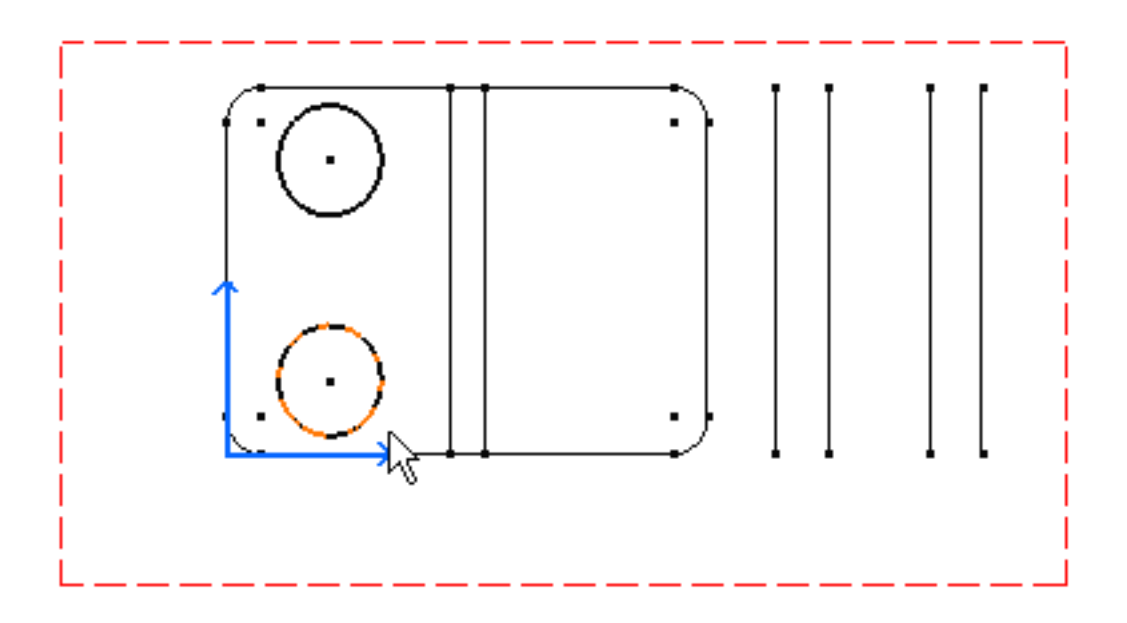

Now, let's create inner circles. For this:

- 7. Click again the Circle icon
- 8. Select the existing circle center.

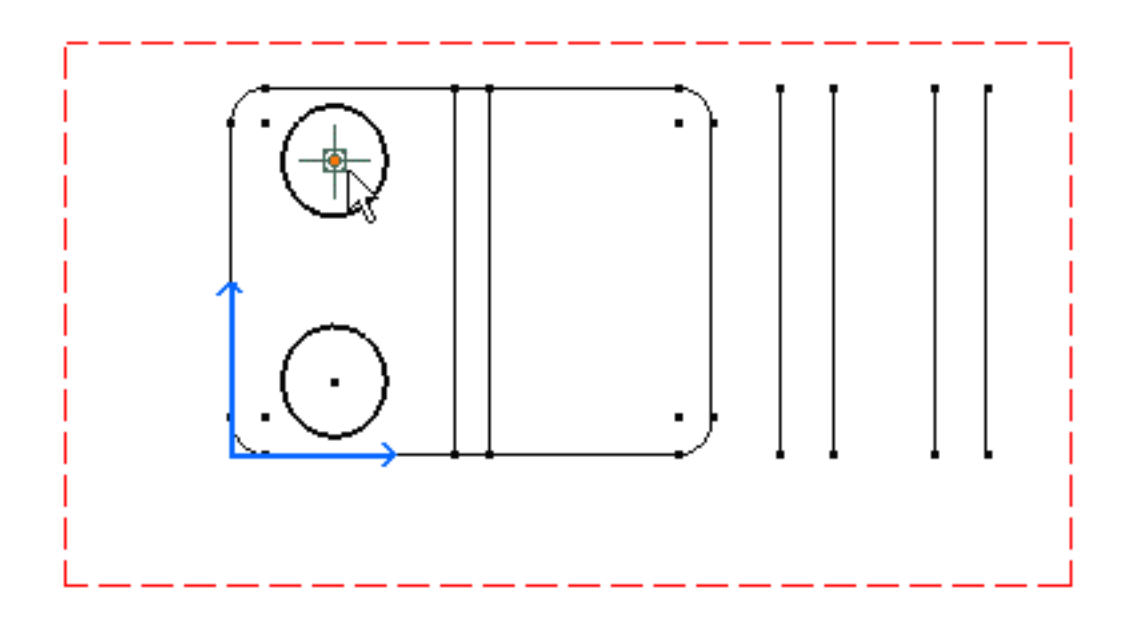

#### 9. Enter the center circle radius.

| and the second second second second second second second second second second second second second second second |        |    |     | • • • • • |        |
|----------------------------------------------------------------------------------------------------|--------|----|-----|-----------|--------|
| Circle Center: H:                                                                                                | 0.75in | V: | 2in | R:        | 0.2288 |

#### 10. Press Enter.

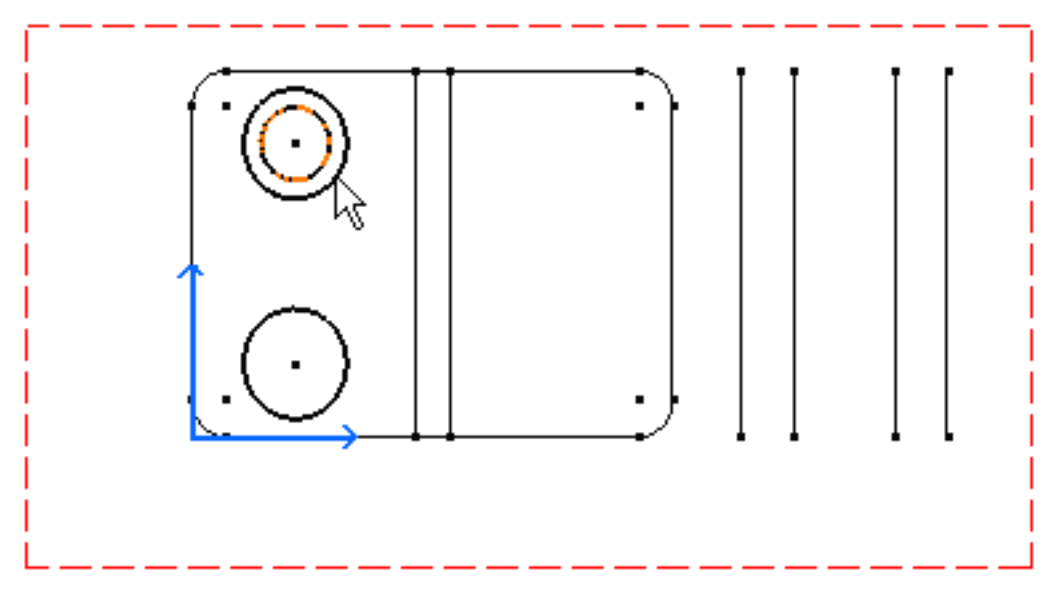

**11.** Repeat the scenario to create the second inner circle.

This is what you obtain:

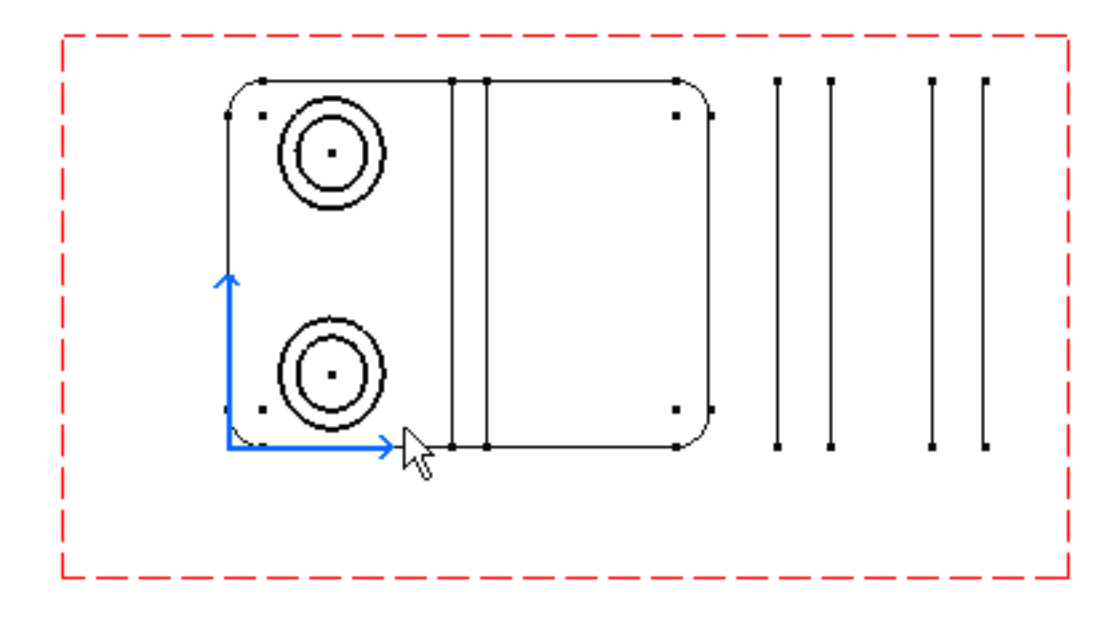

You can also select the geometry to be translated first and then the Translate command  $\rightarrow$ .

You can then translate the circles newly created and get the following result:

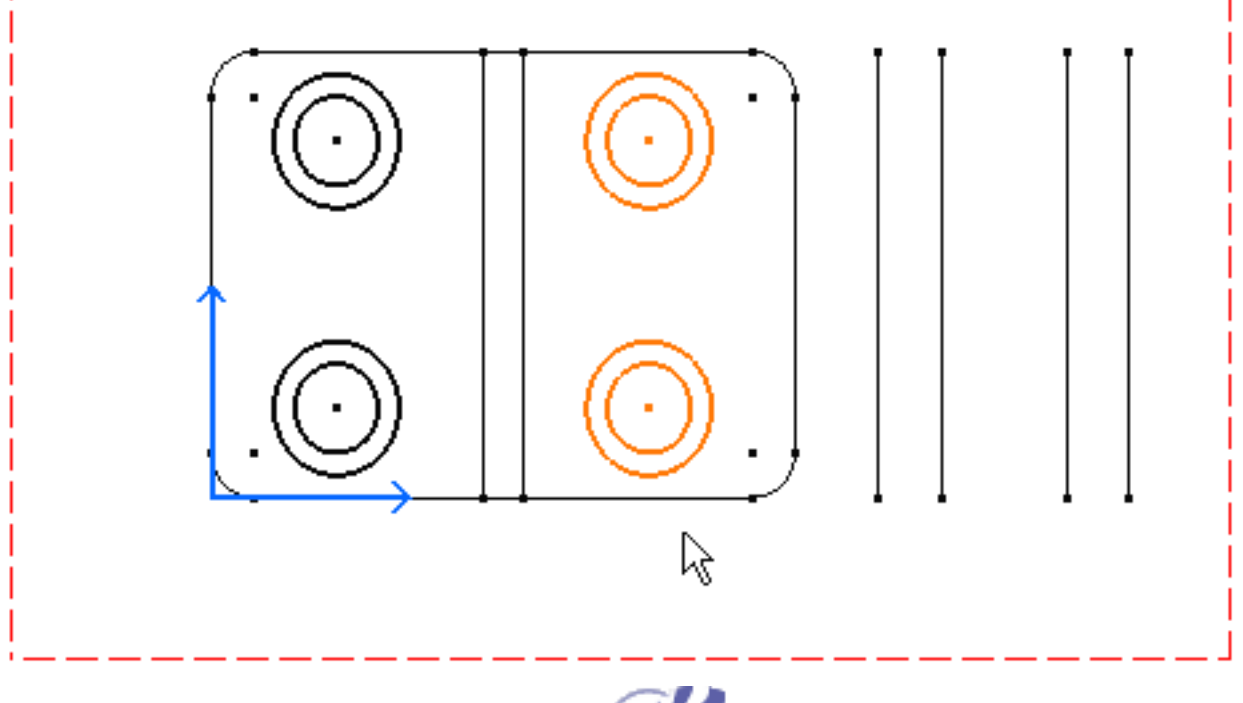

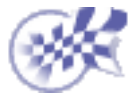

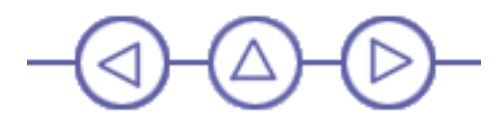

# **Creating Dimensions**

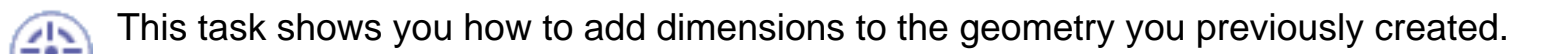

**1.** Click the Dimension icon from the Dimensioning toolbar.

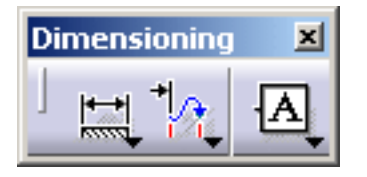

2. Click a first element in the view. For example, the rectangle top line.

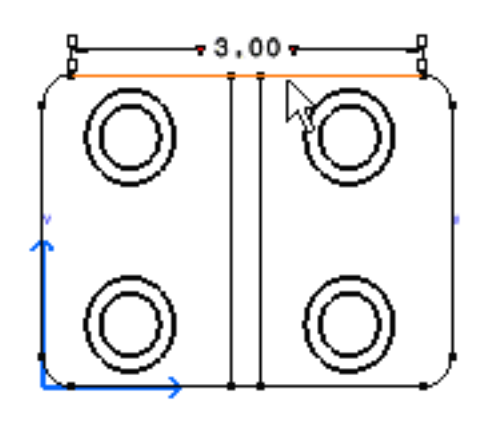

At this step, a dimension appears (length dimension). This dimension is defined according to the element first selected. You can either accept the dimension (click in the free space) or select another element (for creating a distance dimension).

**3.** Click a second element in the view. For example, the rectangle bottom line.

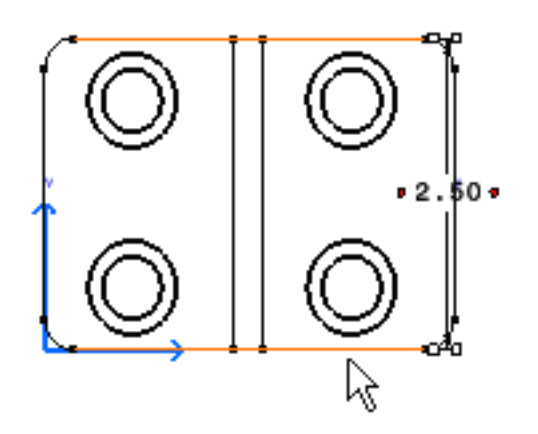

4. If needed, drag the dimension to the desired location.

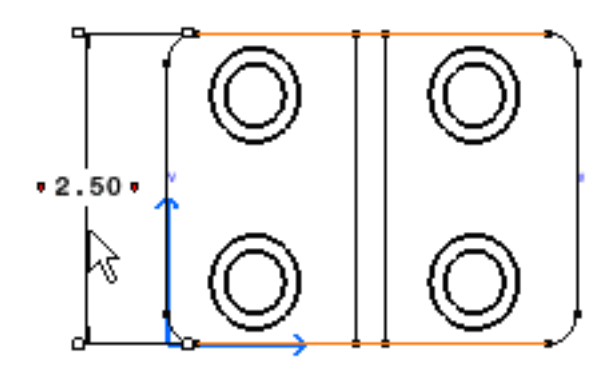

At this step, you can apply various modifications to the dimension you are creating. You can:

- modify the dimension overrun/blanking using manipulators or the Ctrl key to modify only one extension line.
- add text before or after by double-clicking the dimension
- redefine the dimension properties using the required toolbar:

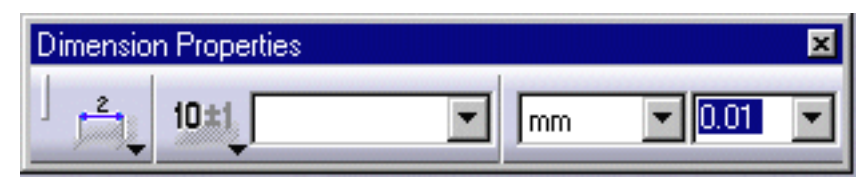

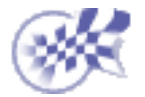

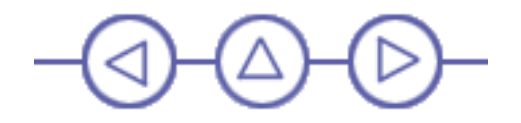

## **Creating Annotations**

This task shows you how to add annotations on your drawing. In this particular case, we will add text to existing 2D elements.

Annotations

1. Click on an icon from the Annotations toolbar.

For example, click the Text icon  ${f T}$  .

2. Click an element.

The text will be positioned according to this element.

**3.** Enter the required text in the Text Editor dialog box.

As you type in, the text appears in the graphic Text Editor window.

**4.** If needed, drag the text to the desired location.

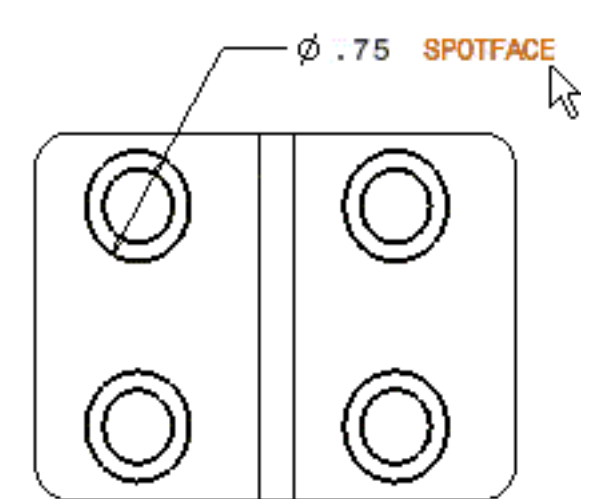

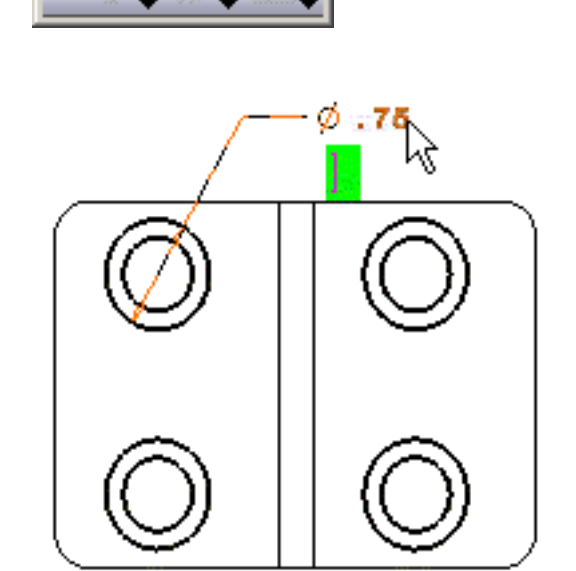

| Text Editor |           |
|-------------|-----------|
| SPOTFACE    |           |
|             |           |
|             |           |
|             | OK Gancel |

The annotation will now remain associated to the selected 2D element. In other words, each time you move the 2D element, the associated annotation moves accordingly.

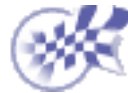

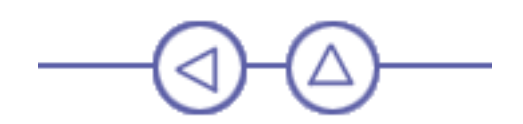